# eduroam無線ネットワーク利用ガイド (iPhone/iPad用)

2024年2月1日作成

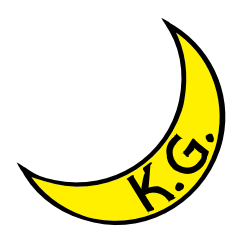

# ▲ 注意事項

 eduroam無線ネットワークの提供機関によっては、<u>VPN(Virtual Private Network)</u> 接続サービスを併用することが必須となる場合があります。VPN接続の必要がある かどうかを、必ず事前に訪問機関のウェブサイト等で確認してください。VPN接続 の必要がある場合、またはVPN接続の必要性が不明の場合は、事前にVPN接続サー ビスの利用準備も合わせて行ってください(申請が必要です)。
接続が上手くできない場合は、eduroamネットワークの設定を一旦全て削除し、再 度最初から設定をやり直してください。

# eduroamの認証方式などは以下のものを想定しています。

(出典:<u>https://www.eduroam.jp/supplicant\_android#setup</u>)

| eduroam 認証方式 |              |  |  |
|--------------|--------------|--|--|
| 認証方式         | 802.1X, PEAP |  |  |
| サーバ証明書       | 使用(検証)       |  |  |
| 端末(ユーザ)証明書   | 使用しない        |  |  |

| 検証すべき証明書の設定  |              |                             |  |  |
|--------------|--------------|-----------------------------|--|--|
| アカウント種別      | CA 証明書       | サーバ証明書ドメイン名                 |  |  |
| 所属機関で発行      | 所属機関に指定されたもの | 所属機関に指定されたもの                |  |  |
| 認証連携 ID サービス | システム証明書を使用   | federated-id.eduroam.jp     |  |  |
| 代理認証システム     | システム証明書を使用   | tanelon3.rd.cc.tohoku.ac.jp |  |  |

① ホーム画面の「設定」ボタンをタッチします。

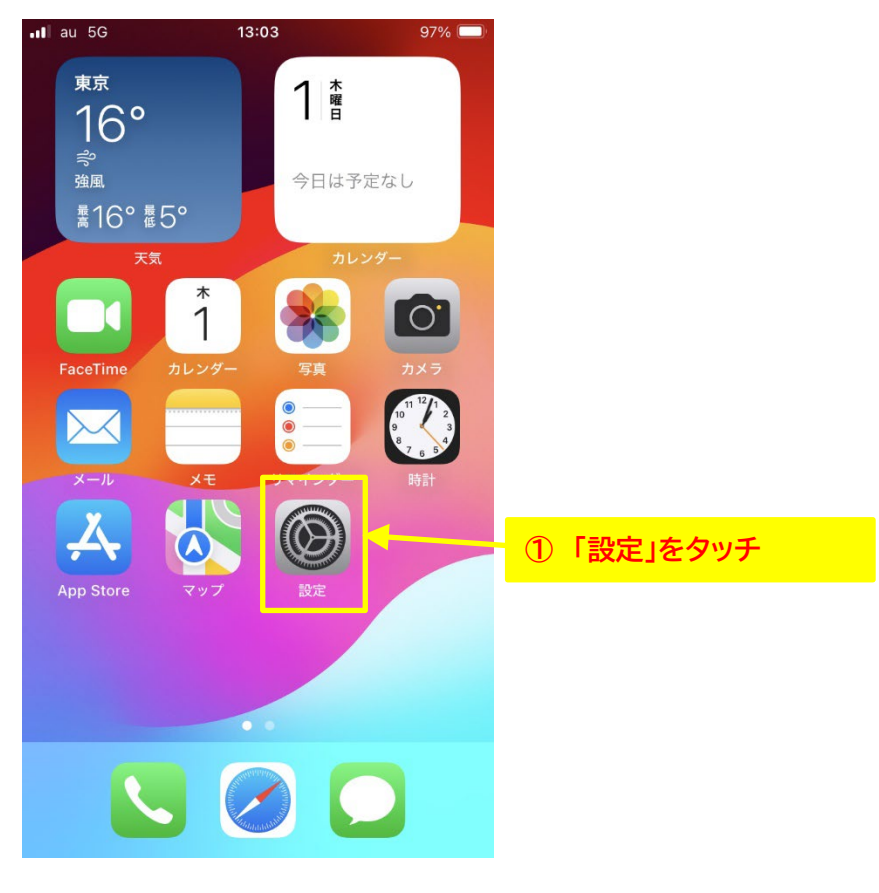

#### ② 「Wi-fi」をタッチします。

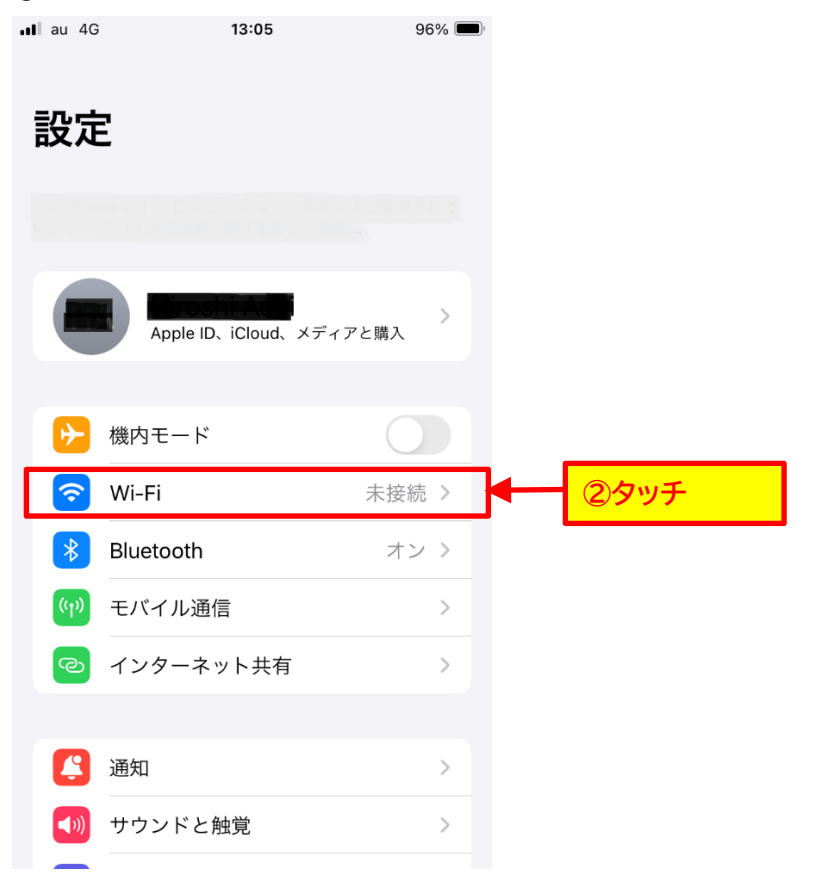

③ 「Wi-fi」をタッチして Wi-fi を On(利用可能)にします。(Wi-fi が On の場合は業不要です。)

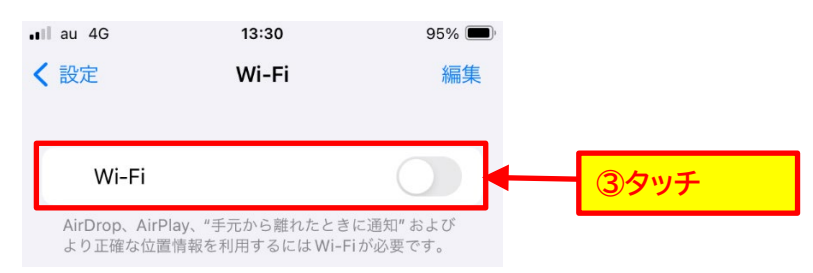

### ④ 「ネットワーク」の「eduroam」をタッチします。

| all | au | 4G         | 9:43  | 989    | <b>%</b> |     |     |  |
|-----|----|------------|-------|--------|----------|-----|-----|--|
| <   | 設  | 定          | Wi-Fi | 希      | 扁集       |     |     |  |
|     |    |            |       |        |          |     |     |  |
|     |    | Wi-Fi      |       |        |          |     |     |  |
|     |    |            |       |        |          |     |     |  |
|     | ネ  | ットワーク      |       |        |          | _   |     |  |
|     |    | eduroam    |       | 🔒 🗢 🤅  |          | - 4 | タッチ |  |
|     |    | FKwEeQ_non | nap   | ê 🗢 (i | )        |     |     |  |
|     |    | GAKUJI-WLA | N     | ê 🗢 (i | )        |     |     |  |
|     |    | HIGH-WLAN- | -1F   | ê 🗢 🤅  | )        |     |     |  |
|     |    | JUNIOR-WLA | N-1F  | ê 🗢 🤅  | )        |     |     |  |
|     |    | KG-TSC     |       | ê 🗢 (i |          |     |     |  |
|     |    | KGU-WLAN   |       | ۵ 🗢 🗎  | )        |     |     |  |
|     |    | TEST-WLAN  |       | ê 🗢 🤅  |          |     |     |  |
|     |    | その他        |       |        |          |     |     |  |

## ⑤ 以下の項目を入力し、「接続」リンクをタッチします。

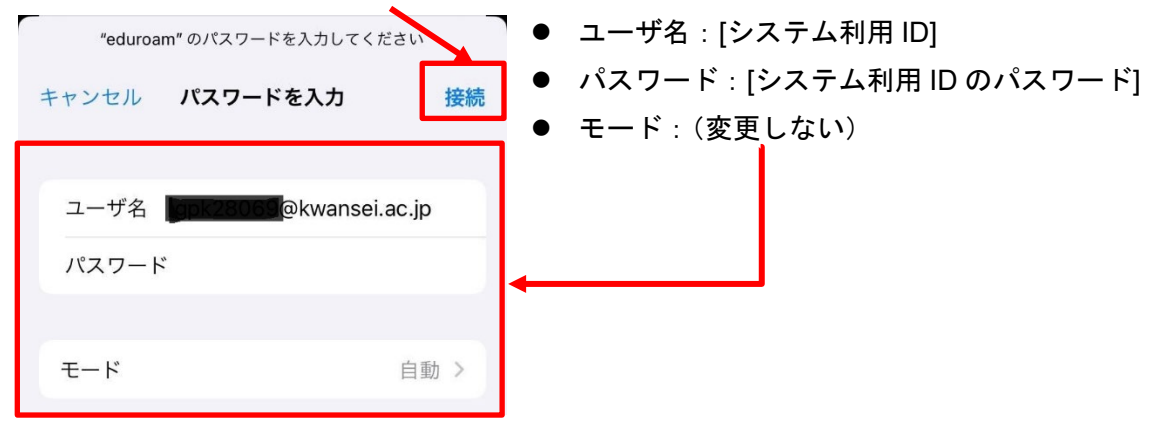

⑥ 表示された証明書が「nw19-dc-auth-1.kwansei.ac.jp」であることを確認して、

「信頼」をタッチします。

| キャンセノ | レ 証明書 信頼                                                          | ]     |
|-------|-------------------------------------------------------------------|-------|
|       | <b>nw19-dc-auth-1.kwansei.ac.jp</b><br>発行元: GeoTrust EV RSA CA G2 | ● 6確認 |
|       | 信頼されていません                                                         |       |
| 有効期限  | 2024/09/01 8:59:59                                                |       |
| 洋細    | >                                                                 |       |

⑦「Wi-fi」の下に「eduroam」が表示され、「レ」がついていることを確認します。
(この時点で「eduroam」に接続しています。)

|           |       |                    | 5 7 0 ) |     |
|-----------|-------|--------------------|---------|-----|
| < 設定      | Wi-Fi | 編集                 |         |     |
| Wi-Fi     |       |                    |         |     |
| 🗸 eduroam | 6     | • <del>?</del> (j) |         | ⑦確認 |